クラスルームについて 5年生のみなさんへ

みなさん、クラスルームにはログインできましたか? 今後、クラスルームを使って交流したり、課題の追加などをしたりします。 また、悩みや不安、疑問に思うことを先生にメールで相談することもできます。 しかし、やり方が分からない人も多いと思うので、お家の方に協力してもらい ぜひクラスルームにログインしてみてください。

手順

## ①自分の学級の「クラスルーム」に入る方法

配付されたプリントを参照にし、パスワードと児童用 ID を入力してください。

すると町田市教育委員会のサーバーに繋がります。

その後、右上にあるアカウントのちょうど左側を押すと、グーグルアプリの一覧がでます。

(あくまで一例ですので、アプリの場所はお使いのデバイスによって変わります。)

一覧の中から、「クラスルーム」を選択してください。自分の学級のクラスルームに招待されて いるので、「生徒」でログインしてください。

## ②アンケートなどの回答方法

クラスルームに入れたら、上方にある「授業」というタブを選択してください。 そこに「無事ログインできましたね~」というフォームが表示されています。 そこを選択し、簡単な質問がありますから、答えてください。 担任が本人確認をしたいので、必ず答えるようにしてください。お願いします。

## ③担任とのメールの方法

最後にメールですが、クラスルームのログインが確認された順に担任からメールを送ります。 メールが届く場所は、上記で述べたグーグルアカウントの横のアプリー覧からGメールを 選択してください。そこにメールが届いています。

何か悩みや不安、心配事があればそこで内容を書いた後に「返信」をおしてください。担任に届きます。

今後、クラスルームを使うことが多くなるので、お手数ですが、ログインの方よろしくお願いします。 何かご不明な点等あれば、ご連絡ください。

※ご自宅に兄弟関係やその他の事情でお子様にデバイスを渡せない場合は、学校から貸し出すことが できます。ご相談ください。